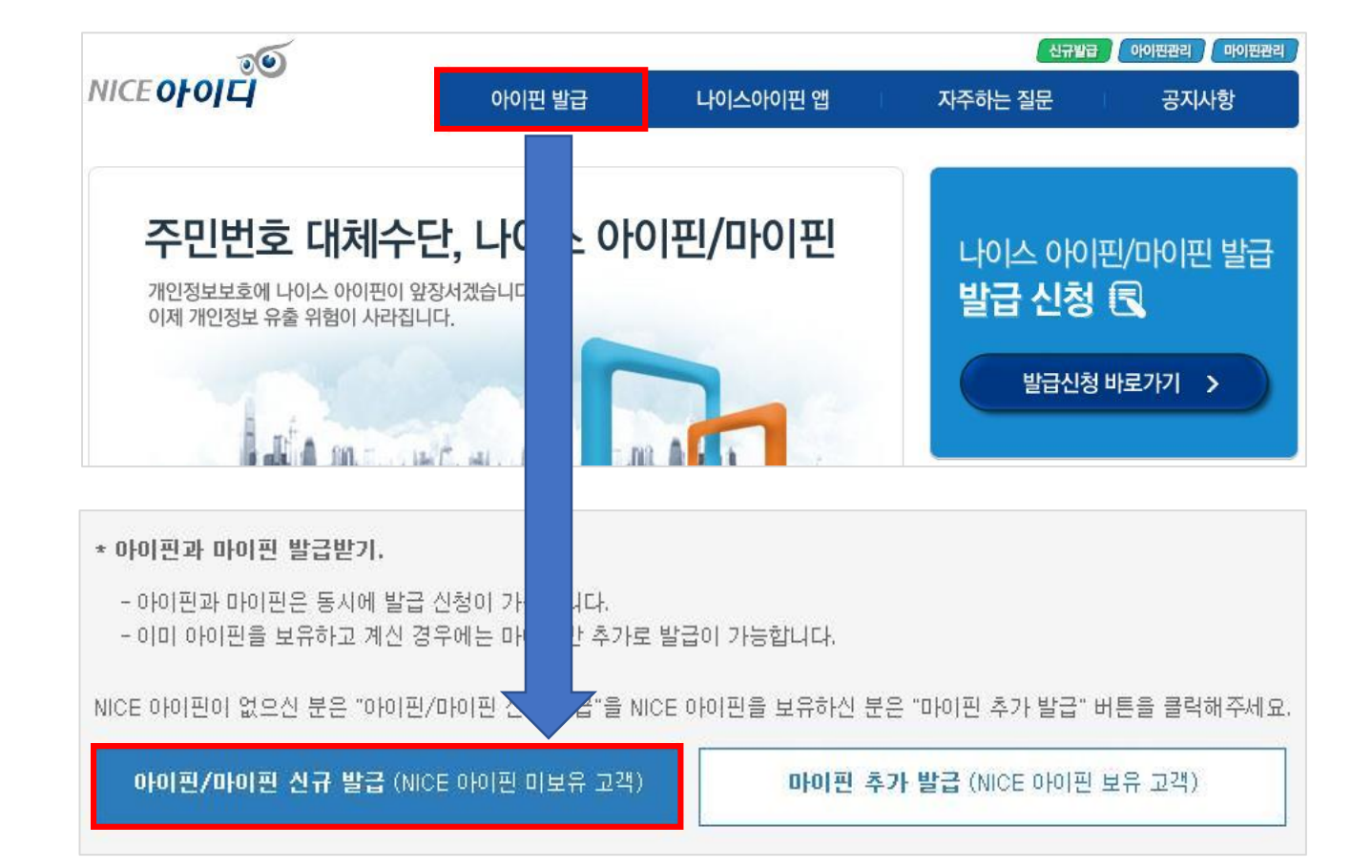

### 2. 민간아이핀(NICE아이디)센터에서 [아이핀 발급] - [신규 발급] 클릭

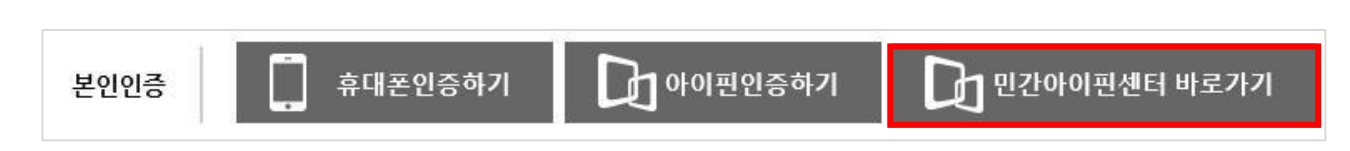

#### 1. 교육원 홈페이지에서 [민간아이핀센터 바로가기] 클릭

### 민간아이핀 발급 순서

# 민간아이핀 발급 순서

#### 3. [발급하기] - [약관 동의 체크] - [확인] 클릭

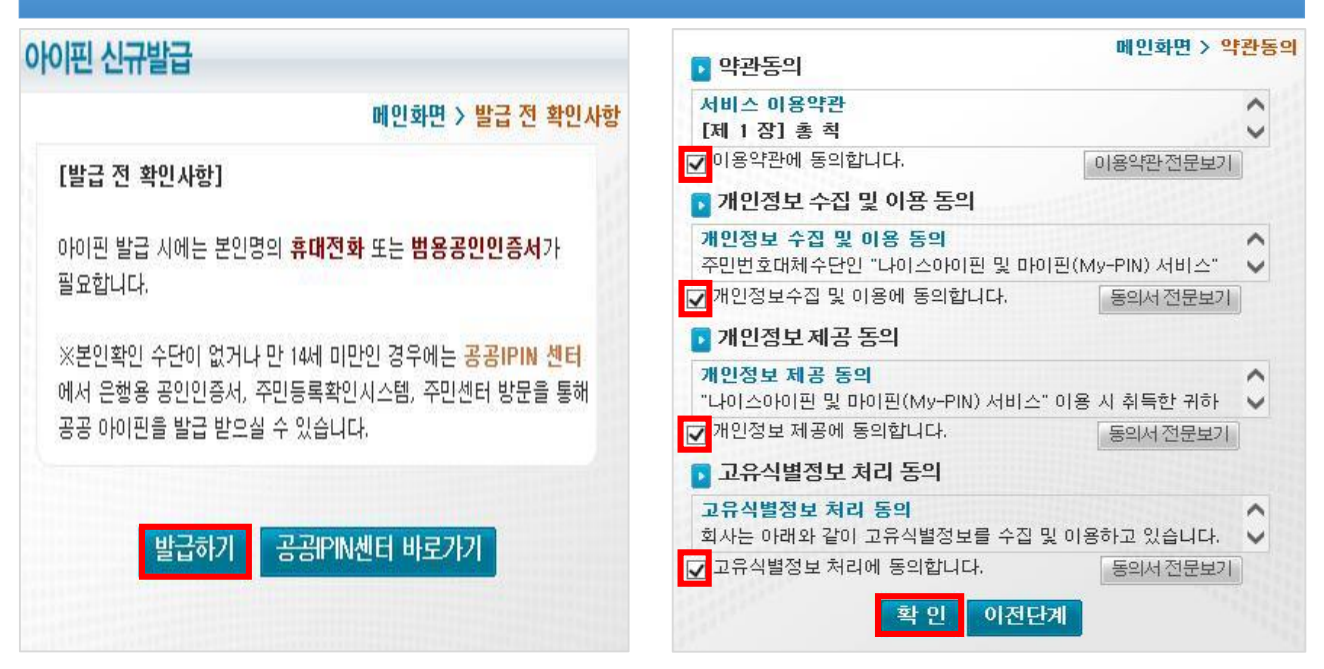

#### 4. 아이핀 사용자정보 입력 - [발급하기] - [범용 공인인증서 선택 - [확인] 클릭

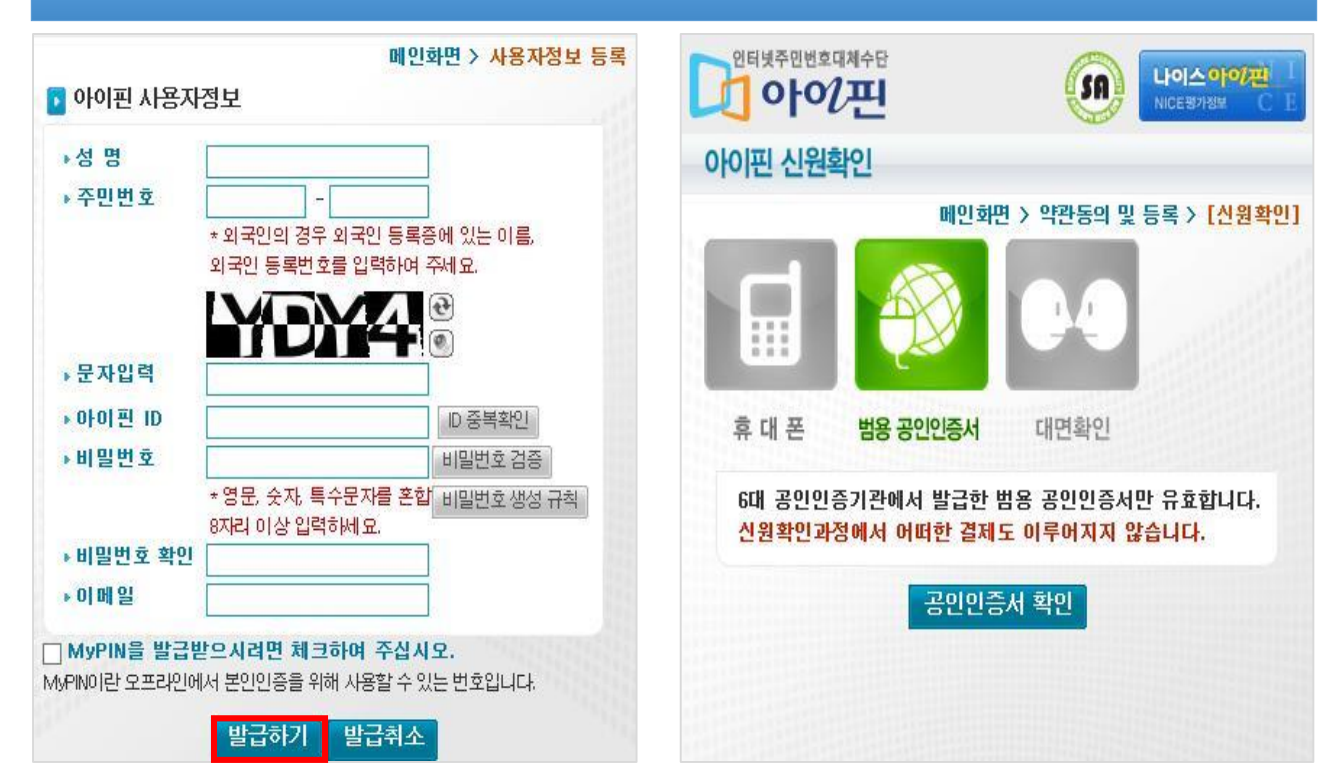

## 민간아이핀 발급 순서

### 5. 추가 인증수단 선택, 설정 - [확인] 클릭

|                    |                                                | 메인화면 > [추가 인증수단 실                             |
|--------------------|------------------------------------------------|-----------------------------------------------|
| • 아라<br>• 아이<br>거차 | I 추가 인증수단을 선<br>I핀 인증 시 본인이 1<br>I 인증을 완료할 수 1 | 1택하여 주십시오.<br>설정한 인증수단으로 추가 본인확인 절차를<br>있습니다. |
| 추7                 | ት 인증수단 선택                                      |                                               |
| 구분                 | 인증수단                                           | 내용                                            |
| 0                  | 2차 비밀번호                                        | 추가 비밀번호를 입력                                   |
| 0                  | 키패턴                                            | 키패턴으로 비밀번호 설정                                 |
| 0                  | 지문/Face ID                                     | 스마트폰에서 지문 또는 Face ID 인식                       |
| 0                  | 터치키                                            | NFC 매체를 스마트폰에 터치                              |
| 0                  | 목소리 인증                                         | 본인의 목소리를 통해 인증                                |
| 0                  | App OTP 인증                                     | 나이스아이핀 앱으로 전송된 OTP를 입력                        |

클릭해 주십시오. 자세히보기

확인

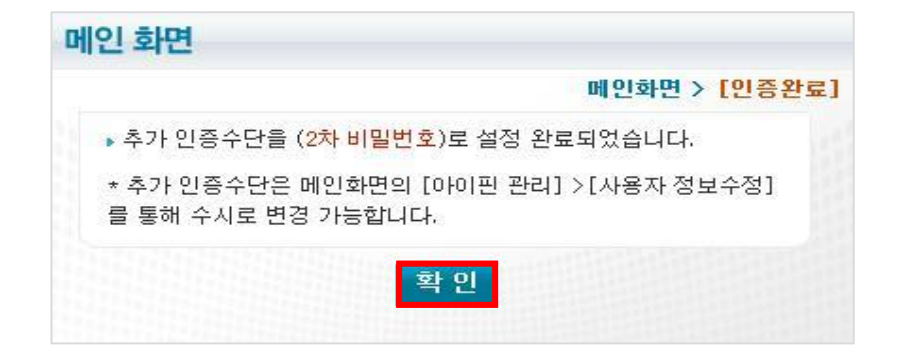